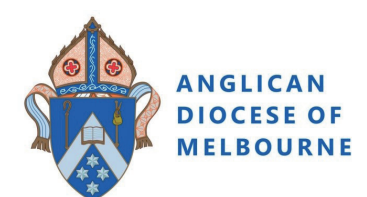

Safe Ministry Online Training

**Group Payment Instructions** 

## To pre-pay for Safe Ministry Online Training:

1. Type the following web address into your browser (or click on it).

https://safercommunities.net.au/anglican-diocese-of-melbourne-online-training/

2. Select your **Parish Name** from the drop down menu.

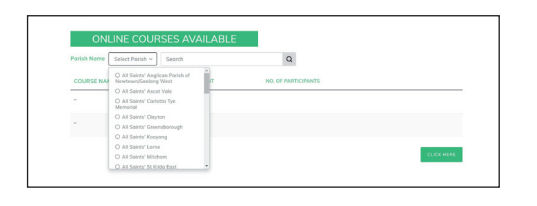

3. Enter the number of registrations required for each course, click **REGISTER NOW**.

- 4. Once you have registered the correct number of people, click **VIEW CART** to confirm your purchase/s.
- 5. Once confirmed, click **PROCEED TO CHECKOUT**.
- 6. Enter your billing and payment option details

#### BILLING DETAILS.

- add the name and contact details of your Parish Safe Ministry Contact.

PAYMENT OPTIONS.

- Credit card payment provides immediate access to the courses - the system will send you an email (check your spam folder if you do not receive it within a few minutes).
- Direct bank transfer is not an automated process and you will need to allow up to 3 business days once you transfer the funds to receive your access email from us.

Click COMPLETE PAYMENT.

# 7. Registration confirmation email

- If you have paid via credit card, you will receive an email with the hyperlink/s to your course/s.
- If you are paying by direct bank transfer, the email will arrive once we have confirmed payment.

*To sign up and commence training, use the Participant Sign Up Instruction page.* 

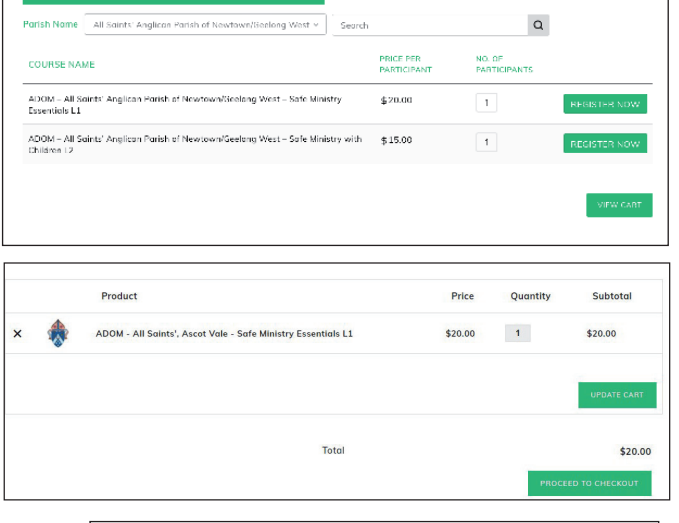

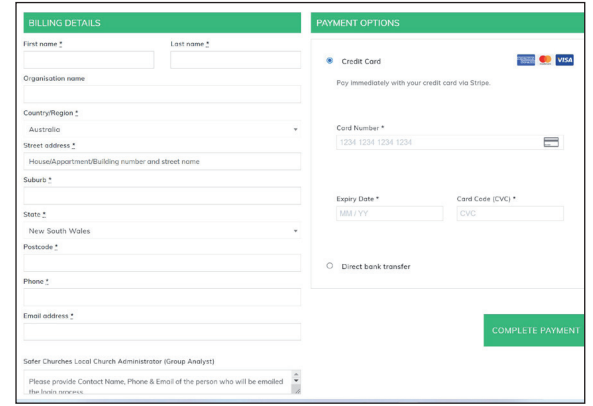

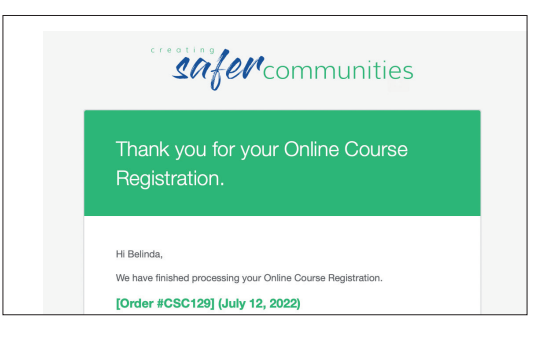

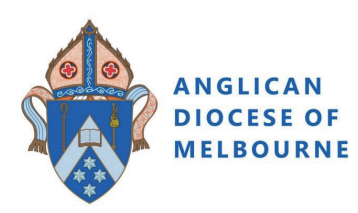

# 2. Safe Ministry Training Group 'Sign Up' Instructions

### 1. Use the Hyperlink in the Registration Confirmation Email/s to take you to the course 'Sign Up' page.

NOTE: If your Parish has paid for you, the Parish will email you a registration confirmation email.

The hyperlink will take you to:

### 'Complete purchase to start learning'

NB: Purchase price will be \$0AUD.

- 2. Sign Up by entering
  - an email address

This needs to be a different email address for each group but does not have to be an actual email address (E.g Stjohns@group3.net)

- Group name Click **Complete purchase**.

- 3. Enter a password of your choice, and click **Complete setup**.
- 4. You are now enrolled and ready to begin. Click **Start Learning**.

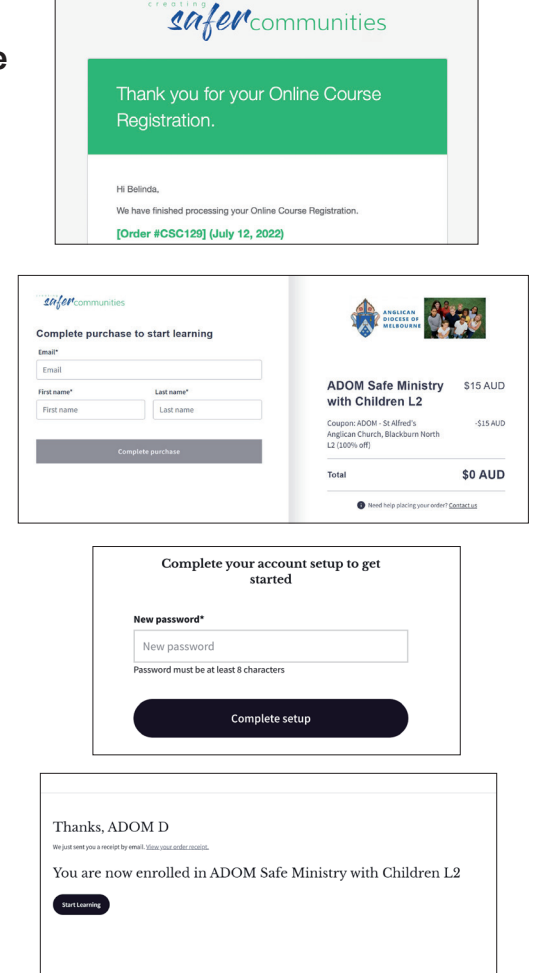

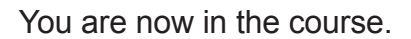

The menu bar (left of the screen) can be switched on or off using the 'arrows' located top right of the screen.

Once you have 100% completion, there is a reminder to check the names of the participants. This will need to be recorded on your Parish Register.

If you need assistance contact etraining@safercommunities.net.au or call 1800 070 511 (business hours).

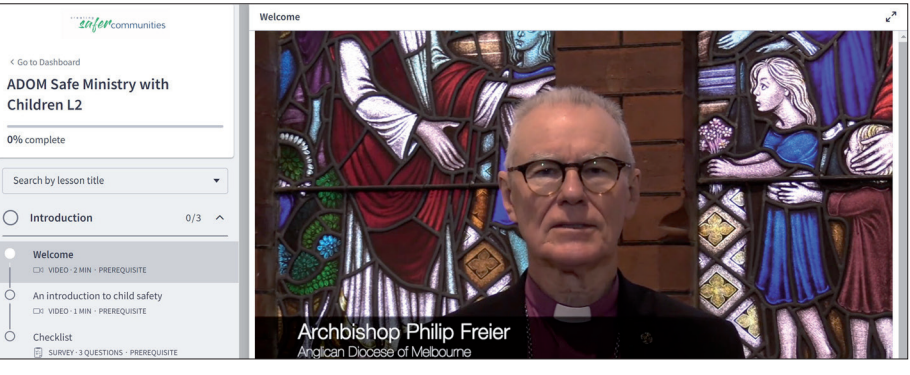

| VOLUNTEER AND LA                                        | Y EMPLOYE | E REGISTER |               |  |
|---------------------------------------------------------|-----------|------------|---------------|--|
| Parish/AAC Name                                         |           |            |               |  |
| Date Updated                                            |           |            |               |  |
| Version Number                                          |           |            |               |  |
| Name & Role of Person<br>Preparing Register             |           |            |               |  |
| Contact Phone Number of<br>Person who Prepared Register |           |            |               |  |
|                                                         |           |            |               |  |
|                                                         |           |            |               |  |
|                                                         |           |            | Clearance for |  |

Last Name